# datacolor \_\_\_\_\_

## Spyder X

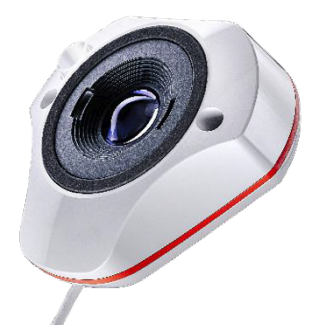

### クイックスタートガイド

#### 内容

- Spyder Xセンサー
- シリアル番号
- ソフトウェアおよびサポートへのリンクが記載されたウェルカムカード

#### システム要件

- Windows 10, 11 32/64
- Mac OS X 10.14, 10.15, 11 (Big Sur), 12 (Monterey), 13 (Ventura)
- モニター解像度1280x768以上、16ビットビデオカード(24ビット推奨)、1GBの空き RAM、500MBの空きハードディスクスペース
- ソフトウェアダウンロードのためのインターネット接続環境
- ・USBポート

#### サポート <u>support.datacolor.com</u>

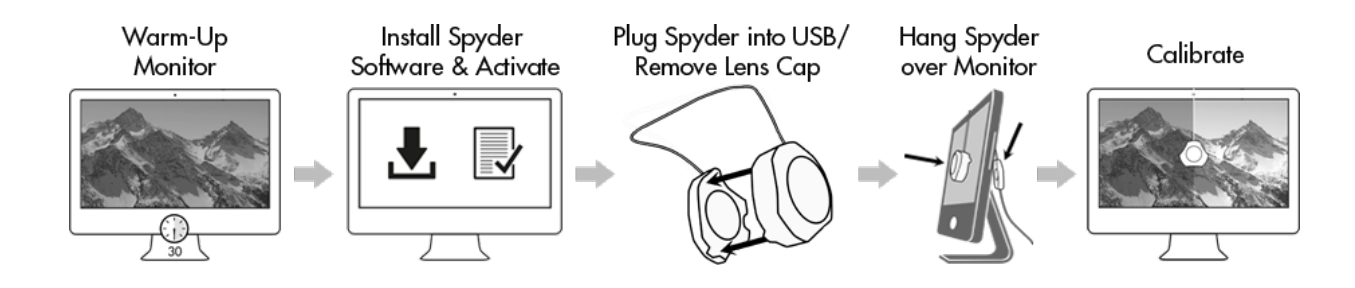

#### **Before You Begin**

キャリブレーションを開始する前に、モニターの電源を30分以上入れておく必要があります。ディスプレイに直射日光が当たっていないことをご確認ください。

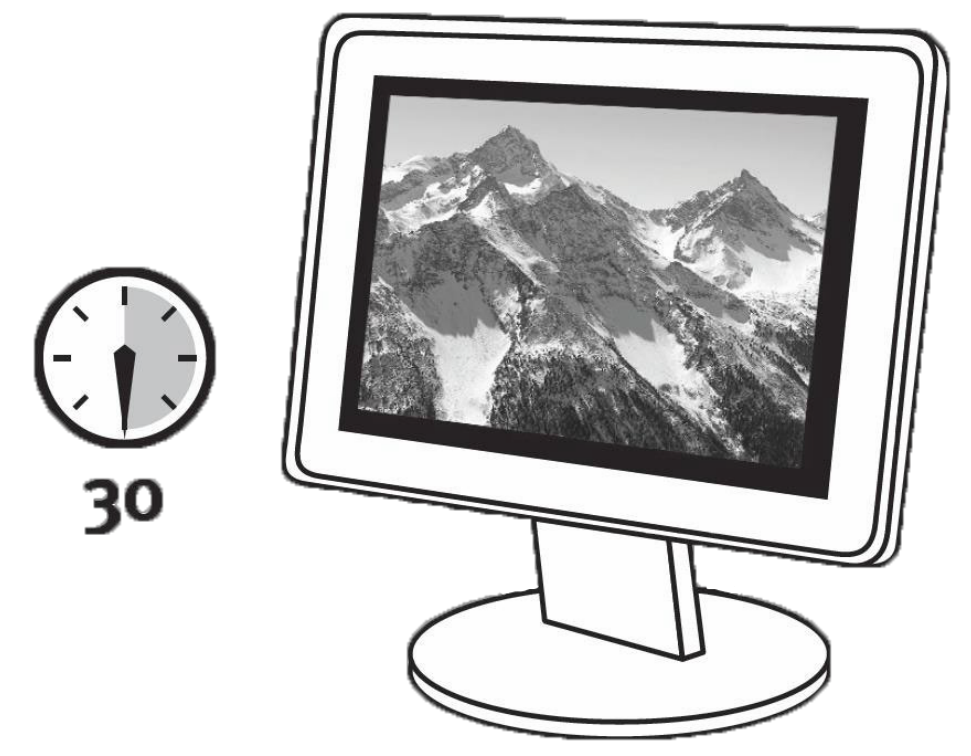

モニターの制御を出荷時の設定にリセットしてください(可能な場合)。モニ ターのオートブライトネス機能をすべて解除してください。

Step 1 – Install and Activate

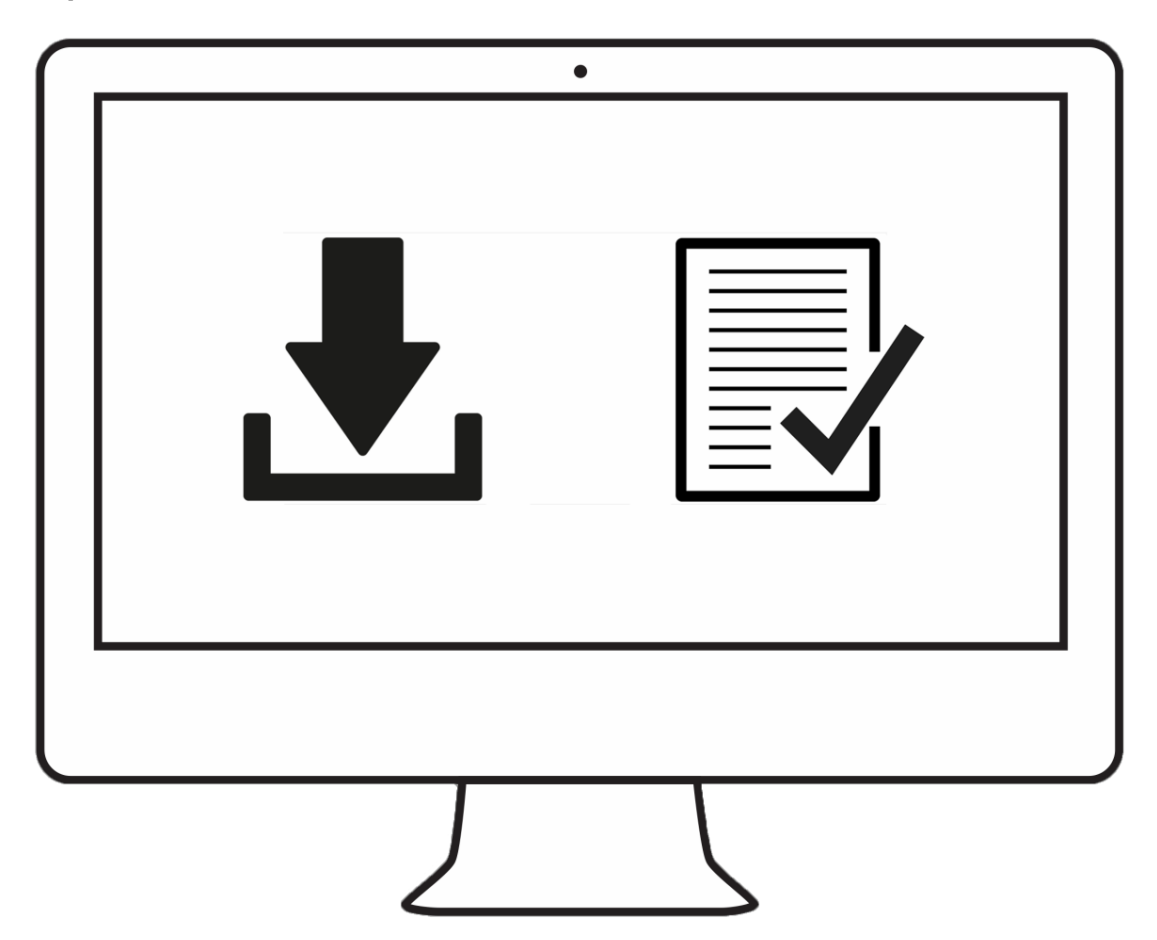

Datacolor のウェブサイトから Spyder Xソフトウェアをインストールしてくだ さい。インストールが完了したら、Spyder Xを接続してソフトウェアを起動 し、アクティベーションと登録プロセスを開始します。これにより、自動的に 保証が開始されます。Spyder X のパッケージに含まれるシリアル番号を使用し て、ソフトウェアをアクティベートしてください。

#### Step 2 – Prepare for Calibration

Spyder Xアプリケーションを起動する前に、Spyder Xがコンピュータの電源付きUSBポートに接続されていることをご確認ください。画面上のステップバイステップの指示に従い、Spyder X測色計からレンズキャップを取り外します。

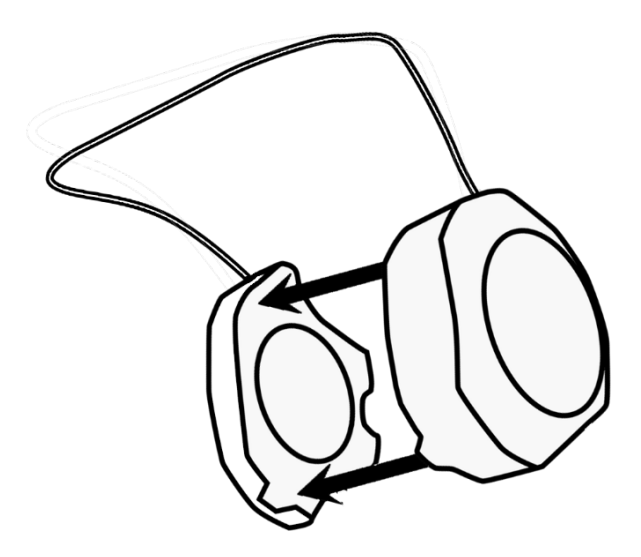

USBケーブルに付いているレンズキャップを重りにして、Spyder X本体をディスプレイの上に吊り下げてください。必要に応じて、ディスプレイの角度 を戻して、Spyder Xが画面に平行になるようにしてください。

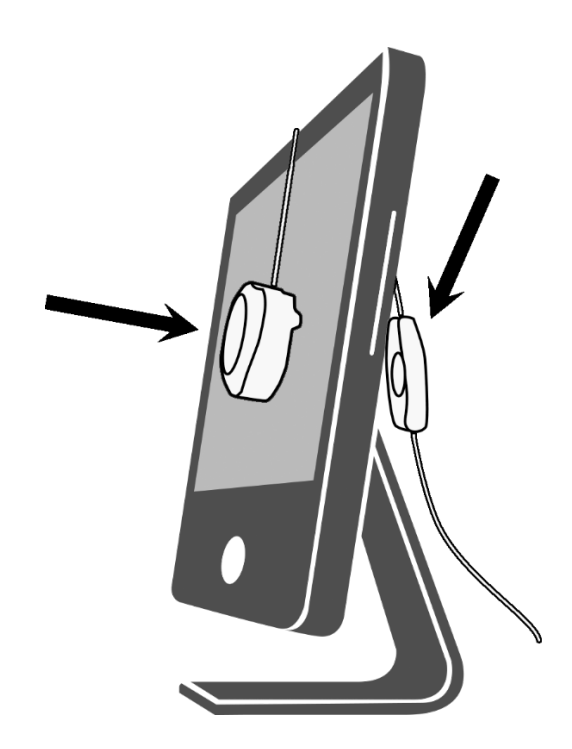

#### Step 3 – Calibrate

Spyder Xソフトウェアは、キャリブレーションプロセスを説明し、カスタムディスプレイプロファイルを作成します。画面の左下隅にある「ヘルプ」をクリックすると、ソフトウェアの機能に関するヘルプが表示されます。また、キャリブレーションに関するサポートは、ユーザーガイドまたはキャリブレーションビデオをご参照ください。

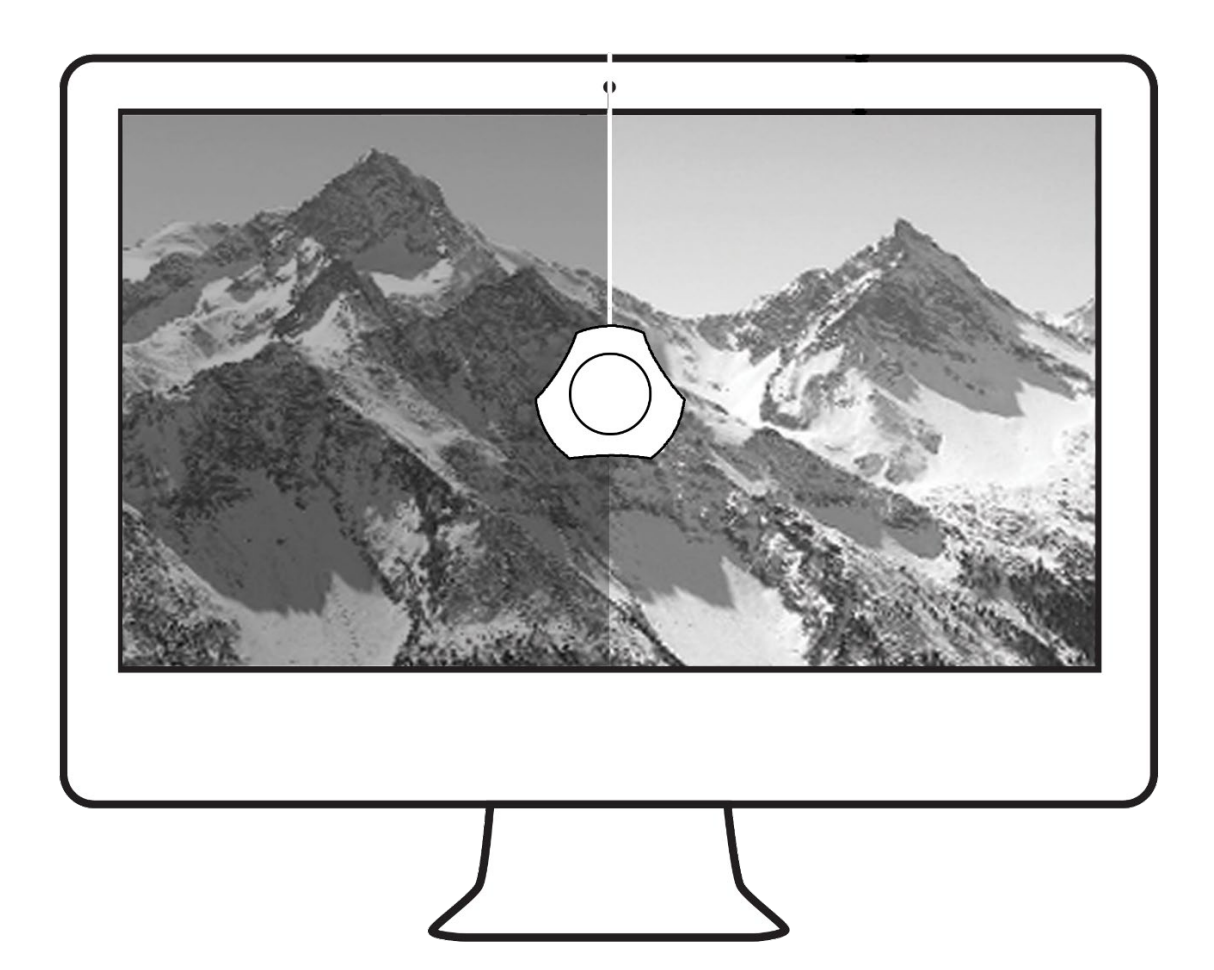